# 荧光定量 PCR 仪

- (1) 开显示器及电脑电源,输入用户名: LCinstall,密码: LCinstall,进入电脑桌面
- (2) 打开仪器电源开关。仪器最左侧指示灯指示仪器状态:红灯闪烁表示仪器 自检正在进行;稳定在绿灯状态表示仪器自检完成。中间指示灯指示进样器的状态:红灯表示进样器无样品;绿灯表示进样器中有样品,可进行测试。最右侧按钮为打开和关闭进样器
- (3) 待仪器最左侧指示灯为绿色时,即可用鼠标双击仪器控制软件,输入用户名: yangjun,密码: PCR001,进入软件界面
- (4) 打开仪器控制软件后,在 windows 下拉框中有 2 个命令可供选择:选择 Navigator 可查看已运行的实验,包括对数据的输出;选择 overview,有 三种可供选择,New experiment 为新建实验,New experiment from Template 为从模板新建实验,Open Existing Object 打开已存在的目标文件

# 选择 overview 后,界面最右侧从上至下各图标的含义:

- (1) Exit the application,退出应用,点击该图标,关闭仪器控制软件
- (2) Log in to a database,点击该图标后需要重新输入用户名: yangjun 和密码:PCR001,进入仪器控制软件
- (3) Show the overview 显示大纲
- (4) Show the navigator 显示导航(文件存储路径)
- (5) Save changes to the selected object 保存文件至系统文件夹中,实验设置完成准备就绪后,必须将保存至系统文件夹中,才能点击"Run"按钮运行实验
- (6) Export the selected object to a file 给文件命名,并保存到自交指定的文件中
- (7) Close the selected object 关闭选择的文件
- (8) Print the selected object 打印目标文件
- (9) Open tools 打开维修工具,机器出现故障,参数需要重新设置,均在此进行

#### 选择 overview 后,点击"New experiment"按钮,出现实验程序设置界面:

(1) Experiment: Detection format 检测模式, 仪器可识别的检测模式有 8 种, 具体见检测模式的下拉框; Reaction volume 反应体系体积; Program name 给程 序命名。程序分为四个步骤:

(a)加热变性阶段。Analysis Mode 设置为 None。这一步骤主要是将模板 DNA 双链变为单链, Acquisition Mode 设置为 None,时间 2 分钟, Ramp Rate 设置为 4.4℃/s,其它参数设置为 0

(b) PCR 扩增阶段,循环数根据实验要求设置(一般在 30~45 之间), Analysis Mode 设置为 Quantification, 扩增阶段程序分 3 步: 变性 95℃, None, 时间 10~ 30秒, Ramp rate 4.4℃/s; 引物结合阶段 55~65℃(根据引物退火温度进行设置), None, 时间 10~30秒, Ramp rate 2.2℃/s; 链延伸 72℃, Single, 时间 10~30 秒, Ramp rate 4.4℃/s

(c) 熔解曲线分析,其程序分为3步:①快速升温至95℃,将反应体系中的模板双链 DNA 全部变为单链 DNA, Analysis Mode 设置为 None,时间 20秒, Ramp rate 4.4℃/s;②将 PCR 反应体系温度冷却至目标 DNA 的退火温度以下,系统默认值为 65℃, Analysis Mode 设置为 None,时间 30秒, Ramp rate 2.2℃/s;③将反应体系温度缓慢升至 95℃, Analysis Mode 设置为 Continuous, Ramp rate 0.06℃/s

(d) 结束实验, Target 为 42℃(可设置为其它数值), Acquisition Mode 设置为 None, 时间 1 小时, Ramp rate2.2℃/s

(e)为节省编程时间,点击"Apply Template"图标,出现"Apply Template" 对话框,在 Root 根目录下选中模板文件,点击√图标,直接调用模板,然后根据实验要求对相关参数进行修改

(f)程序编写完成之后,也可将其存储为模板,点击"V"选中"Save as template" 出现"Save template"对话框,给文件命名,选中好存储位置后,点击√图标后 即可存储为模板,下次开展类似的实验可直接调用该模板

### 点击"Subset Editor"按钮,出现子集编辑器界面:

(1) 如果在开展实验过程中,开展两种或两种以上不同属性的实验/或开展同

一属性实验仅使用部分孔道时,则需要对每个孔道进行编辑说明。

- (2) 实例 1: 实验过程中仅使用 A1~D12 这 48 个孔道,其它孔道 E1~H12 未 使用。设置方法:点击"+"图标,在 Subses 下面出现"New subset1", 选中"New subset1"后点击"Rename"图标,可对其进行重新命名。鼠 标选中 A1~D12 这 48 个孔道,点击"Apply"图标,设置完成。如果设置 错误,鼠标选中设置错误的孔道,先点击"Clear"图标,然后点击"Apply" 图标,即可清除设置错误区域,随后进行重新设置
- (3) 实例 2: 在一块 96 孔板上开展 3 种不同属性的实验, 3 次点击"+"图标, 添加 3 个子集(默认名称为 New subset1, New subset2, New subset3), 点击"Rename"可对 3 个子集重新命名,鼠标分别选中 New subset1/2/3, 在右侧 96 孔板中选中 3 个子集所占的孔道,点击"Apply"图标,完成设置
- (4) 子集编辑器的作用是将 96 孔板分成不同的区域,开展不同属性的实验, 最大限度地提高实验效率

# 点击"Sample Editor"按钮,出现样品编辑器界面:分3步进行

- (1) Select workflow 选中工作流程,有 8 种可供选中(Abs Quant, Rel Quant, Scanning, Color comp, Tm, Melt geno, Endpt geno),其中 Abs Quant (绝对定量), Rel Quant (相对定量), Tm (熔解曲线分析)最为常用
- (2) Select sample 选择样品,在 Subset 里面选择子集,在子集编辑器里面未设 子集,则默认为 All samples
- (3) Edit properties,对每个孔道样品进行编辑说明

# 绝对定量分析(Absolute Quantification)

- (1) 鼠标选中 Abs Quant
- (2) 在 Subset 选中要分析区域(选中子集),若没有设立子集,默认值为 All samples;若设立子集,在子集区域对各样品孔进行编辑说明
- (3) Edit Abs Quant Properties 对每个样品孔进行编辑说明。每个样品设置 3 个 重复。例如 A1, A2, A3 为同一样品 3 个重复,设置方法为:鼠标选中 3

个孔道,在 Sample name 中填写样品名称,待测样品天写 unknown,标准样品填写 Standard,并在后面的对话框中填写标准样品的浓度;点击"Make Replicates"设置重复,A1,A2,A3 孔道上"Repl of"均显示为A1

- (4)标准样品(Standard)浓度梯度设置至少为5个,待测样品(Unknown)超出标准曲线范围,需进行浓缩或稀释后重新测定;待测样品(设置3个重复)标准误差较大,同样需要重新测定
- (5) Positive Control/Calibrator 正对照:标准模板用纯水替代; Negative Control 负对照:引物用纯水替代
- (6) 实验运行结束,点击"Analysis"图标选择分析方法,仪器有两种绝对定量分析方法可供选择:①Abs Quant/2<sup>nd</sup> Derivative Max(机器默认方法,自动计算分析);②Abs Quant/Fit Points(需要人工手动调节分界线)
- (7)选择分析方法①,出现"Create new analysis"对话框,填写(选择)Analysis Type/Subset/Program name,点击"√"图标,进入数据分析界面。点击 "Calculate"图标,开始计算。右下方为标准曲线图,Error值越小越好, Efficiency在1.8~2.1范围内符合要求;右上方为样品荧光图像;左下方 为实验数据,鼠标选择样品数据,右上方显示该样品荧光图像,图像相近 或完全吻合,表示重复性较好,测定结果较为准确。鼠标选中左下方图中 任一数据,右击鼠标,选择"Export Table"出现"Save table data",给文 件命名并选择路径,点击"Save",保存实验数据(TXT 文本格式)
- (8)选择分析方法②Abs Quant/Fit Points。需要手动调节上下和左右分界线, 调节的最终目的是使 Error 值最小, Efficiency 值接近 2。Cycle range 为循 环数范围,左右分界线可采用系统默认值。Noise Band 下分界线,调整原 则需满足以下 4 个条件: (a)必须在所有阴性线(噪音线)以上;(b)必 须和所有的阳性线相交;(c)相交点在指数增长期;(d)满足以上 3 个条 件,使分界线尽可能低。Analysis 上分界线,刚好使所有阳性线均在分界 线以下。其它分析步骤类同于(7)

# 相对定量分析(Basic Relative Quantification)

(1) 在"Sample Editor"界面的 Step1: Select workflow 中选择 Rel Quant

- (2) Select sample 选择样品,鼠标选中 96 孔板上每个孔道,对样品进行编辑 说明,Subset 选择默认值 All samples
- (3) 编辑孔道中的每个样品的属性。对照样品在 Sample name 填写 CK;处理 样品在 Sample name 填写处理方法(例如 Dark, High temperature, Heat 等)。每个样品设置 3 个重复,例如同时选中 A1~A3 孔道,点击"Make Replicates"即可设置同一样品的 3 个重复,A1~A3 中的 Repl of 值均为 A1。内参基因(例如 actin):对照样品设置为 Ref Poscalibrator;处理样 品设置为 Ref unknown; Target name 设置为基因名称(actin); Eff 值设置 为 2.0,并在下面的选择框中选中 Reference。待测基因(例如 SAG):对 照样品设置为 Target Poscalibrator;处理样品设置为 Target unknown; Target name 设置为待测基因名称(例如 SAG); Eff 值设置为 2.0,并在下面的 选择框中选中 Target
- (4) 实验运行结束,孔道样品属性设置完成后,点击"Analysis"图标,选中 Basic Relative Quantification。上图"Result"出现结果列表,Target name 出现基因列表(包括内参基因和待测基因)。下图为"Sample view"出现 Sample for Pairing 列表,对应出现每个样品的扩增曲线,Bar chart 出现数 据柱状图
- (5) 在"Result"任意选中一个结果,右击鼠标,选中 Export Table,即可输出 结果(TXT 文本文件);或在 Sample for Pairing 中任意选中一个结果,右 击鼠标,选中 Export Table,同样也可输出结果(TXT 文本文件)

# 相对定量分析(Advanced Relative Quantification)

- (1) 方法类同于 Basic Relative Quantification,不同的是需要增设待测基因和内参基因的标准曲线,测定扩增效率。浓度梯度至少在 5 个以上
- (2) 内参基因的样品属性设置为 Reference standard,待测基因的样品属性设置为 Target standard。内参基因: Sample name 填写为内参基因名称; Sample type 填写为 Standard,并填写浓度; Target name 填写内参基因名称,并在下面的选中框中选中 Reference。待测基因: Sample name 填写为待测基因名称; Sample type 填写为 Standard,并填写浓度; Target name 填写待测

基因名称,并在下面的选中框中选中 Target。

- (3) Create new analysis 面板。①Abs Quant Type/Abs Quant/2<sup>nd</sup> Detvative Max/High sensitivity or confidence; ②Surbordinate Abs Quant Analysis—Create by Target Name; ③Reference Analysis—Create In-Run; ④Pairing Rule: All to mean 多种待测基因对应内参基因的均值; ⑤Default standard curve settings—always use efficiency, 设置完成,点击"√"图标
- (4) Advanced Relative Quantification 既可对全板孔道数据、又可对子集孔道数 据进行分析处理

### Tm 值调用分析(Tm calling Analysis)

影响 Tm 值因子包括碱基序列、链长度、GC 含量及 GC 分布。荧光值双链大 于单链。温度逐渐上升时,双链逐渐解为单链,OD 值上升,荧光值下降。短链 DNA 双链碱基不匹配时,Tm 值下降。

- (1) 熔解程序编写,见"选择 overview 后,点击"New experiment"按钮,出现实验程序设置界面"部分中的(c)熔解曲线分析
- (2) Tm 分析的作用:分析扩增产物的特异性